# 近畿臨床工学会

# ZOOMの録画方法 マニュアル

2022年7月29日作成

### <はじめに> 注意事項

●Zoomのアカウントをお持ちでない場合には、Zoomのダウンロードサイト https://zoom.us/download#client\_4meeting から Zoomのインストール とアカウントを取得してください(無料)。

### ●ウェブカメラ

プレゼンテーションを収録する際にはウェブカメラを使用してください。

### ●マイク

マイクかマイク付のヘッドセットを使用してください。 マイクがロから離れすぎていると音が入りにくくなりますが、ロを近づけ すぎると雑音が入りやすくなります。コンピュータ内蔵のマイクの利用は できれば避けてください。

#### ●終了時

プレゼンテーション終了時には、「以上です。」などの、 プレゼンテーションが終了したことが分かるような一言をお願いします。 キーボード プレゼンテーションのスライドを進める際は、雑音を防ぐた めマウスではなくキーボードで操作してください。

#### ●収録場所

十分に明るい室内で収録してください。 逆光で顔が暗くならないように するなど工夫を行ってください。

#### ●収録時間

指定された時間内に収まるように収録してください。

### <STEP1> ZOOMダウンロード

 ①初めてZoomを使う場合、招待されたZoomのURLをクリックすると 自動的にZoomがインストールされます。
②サインイン画面が表示されたらインストール完了です。

> Zoomミーティングに参加する https://us04web.zoom.us/j/922401.2007.pdfL27.u4041010.pdf.2007-en-222510TE1win-8 zoom (1) サポート 日本語・ 数秒後にダウンロードが開始されます。 もしそうならなければこちらでダウンロードしてください。 DNIN Zoom Jauncher.exe Zoom クラウド ミーティング  $\times$ (2) zoom ミーティングに参加 サインイン

### サポートされるオペレーティングシステム

| はバージョン 5.9.0 以降でサポートされます。 |
|---------------------------|
| )を実行しているデバイスの場合、          |
| erpriseを実行する必要があります。      |
|                           |
|                           |
| CentOS 6.4またはそれ以降         |
| Fedora 21またはそれ以降          |
| OpenSUSE 13.2またはそれ以降      |
| ArchLinux(64ビットのみ)        |
|                           |

### <STEP2> ZOOMの動作確認

### Zoomが提供している『ZOOMをテストする』から動作確認ができます。

#### https://us02web.zoom.us/test

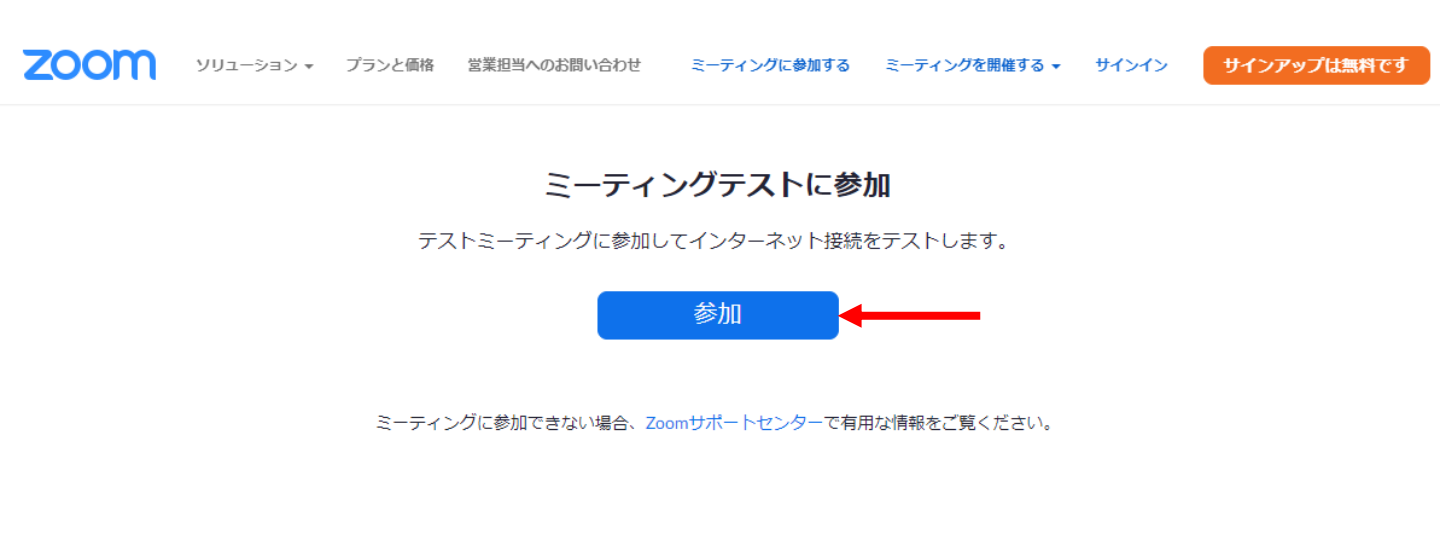

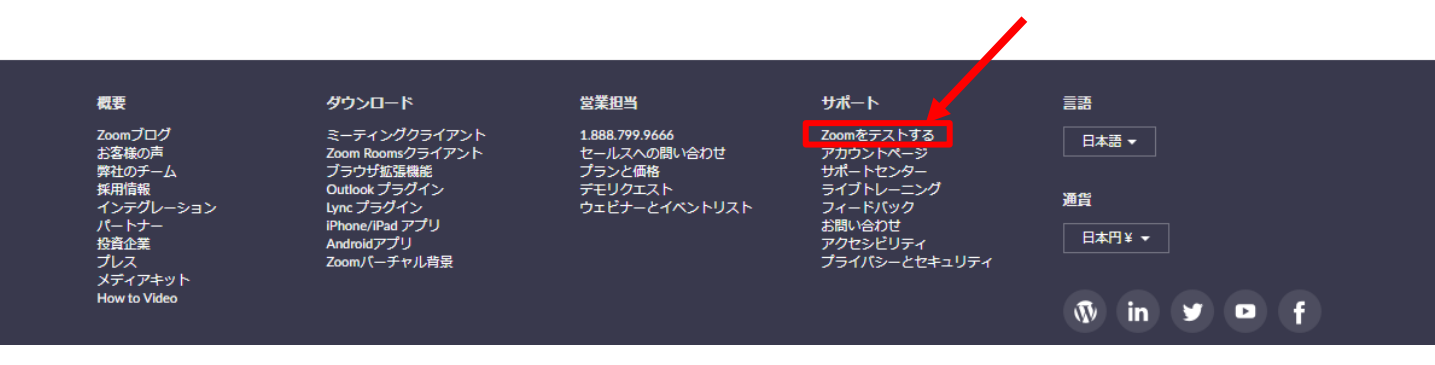

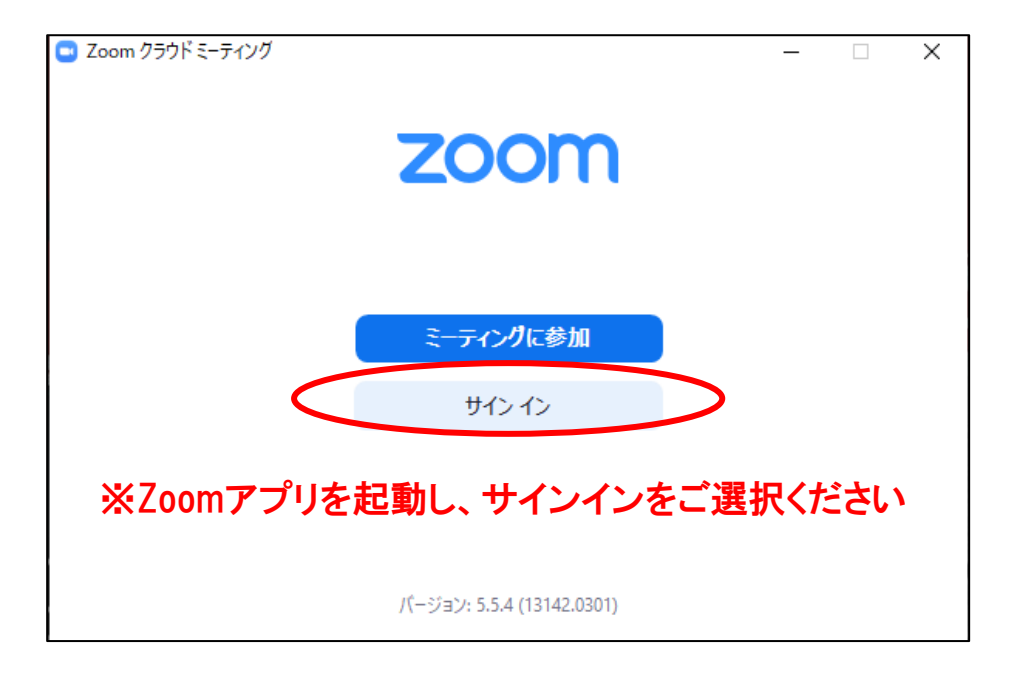

| 😑 Zoom クラウド ミーティング |         |     |   | - 🗆                            | Х  |
|--------------------|---------|-----|---|--------------------------------|----|
| サイン イン             |         |     |   |                                |    |
| メールを入力             |         |     | ٩ | ssoでサインイン                      |    |
| パスワードを入力           | お忘れですか? | または | G | Google でサイン <mark>イ</mark> ン   |    |
| □ 次でのサインインを維持      | サインイン   |     | f | Facebook でサイン <mark>イ</mark> ン |    |
|                    |         |     |   |                                |    |
| 、                  |         |     |   | 無料でサインア                        | ップ |

### 取得したアカウントを入力しサインインしてください。

### <STEP4> ZOOMのアップデート確認

※サインイン後

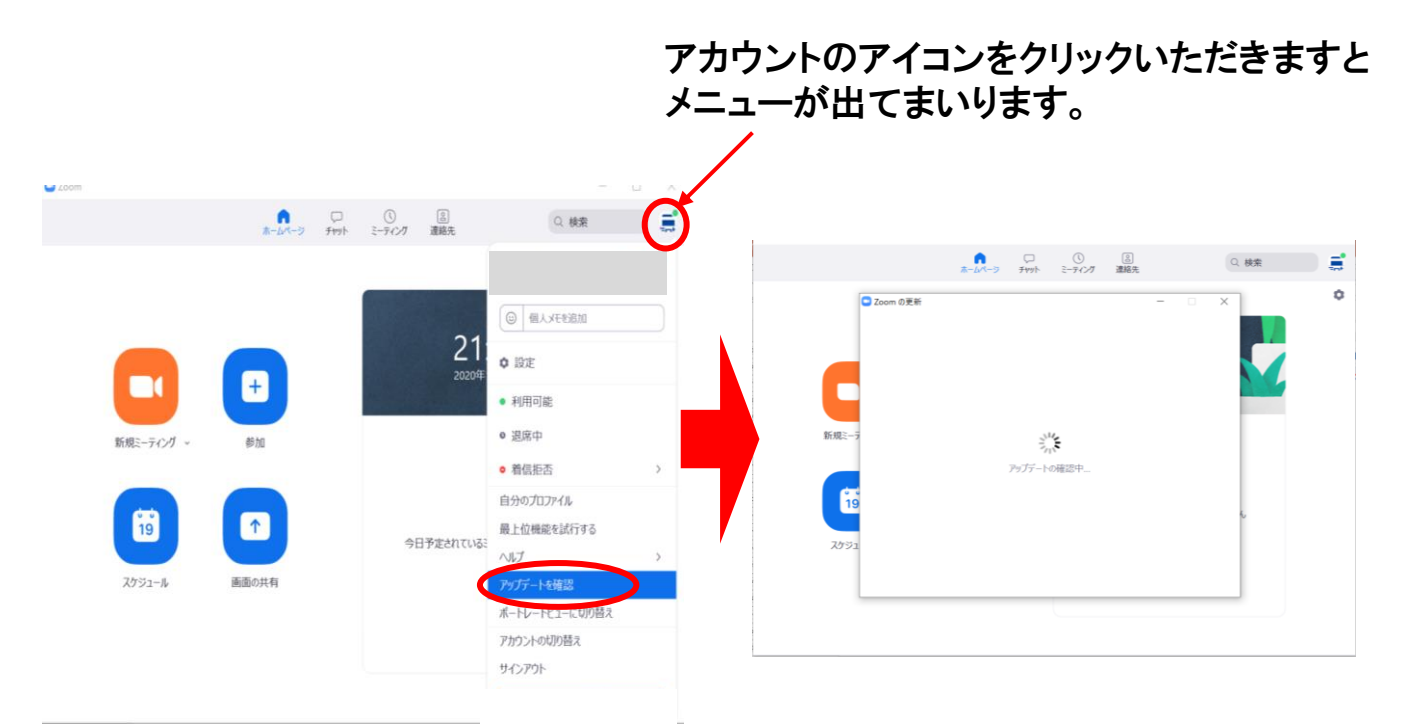

「アップデートを確認」をクリックいただきますと、現在のバージョンをシステム が自動的に確認いたします。

最新のバージョンになっていない場合、「更新可能」という表示が出てまいりま すので、アップデートをいただきますようお願いいたします。

### <STEP5> ZOOMの設定

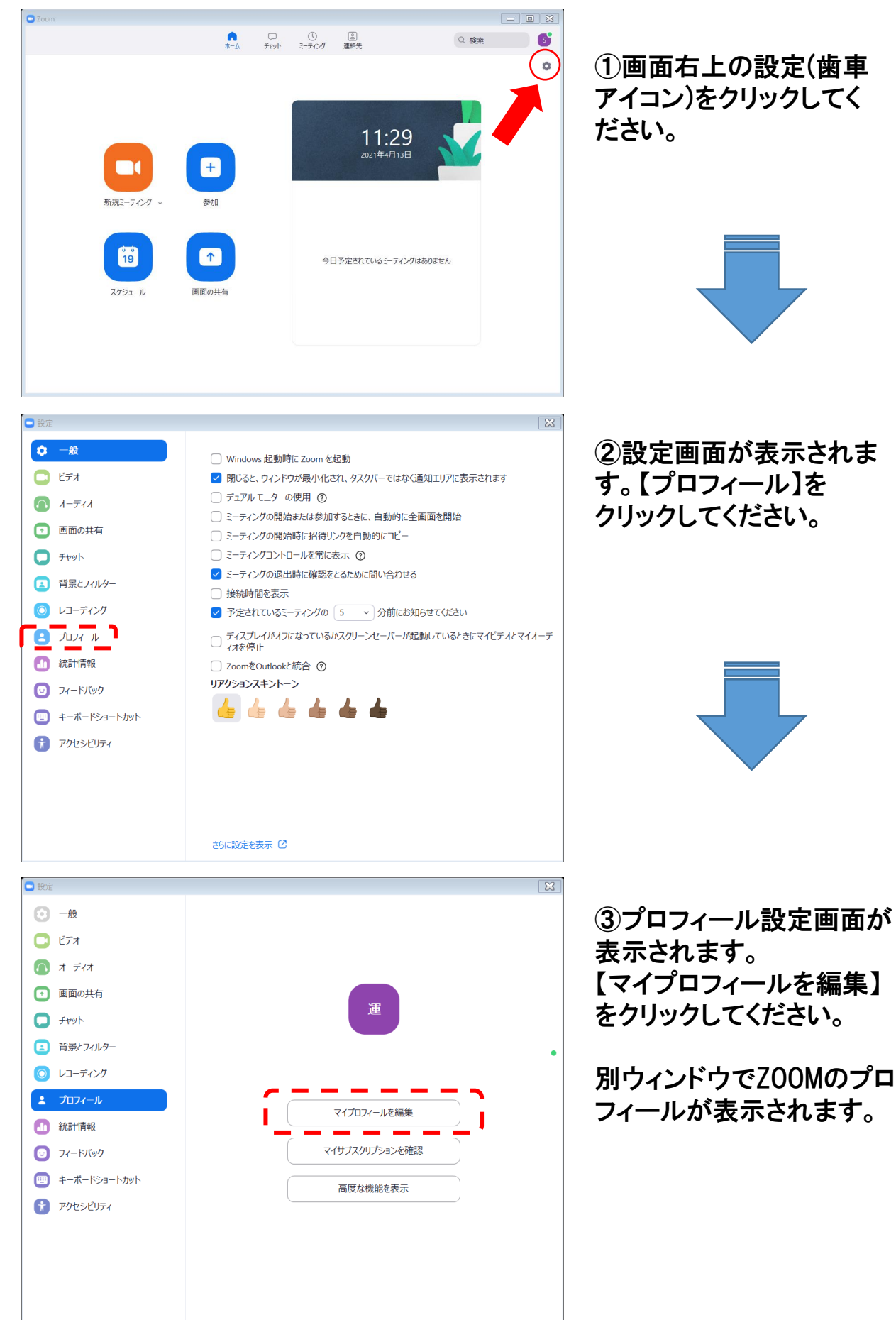

### <STEP5> ZOOMの設定

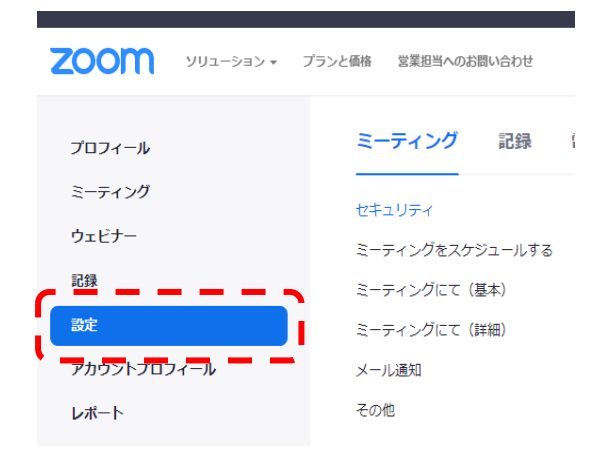

### ④プロフィール画面が表示されます。 【設定】をクリックしてください。

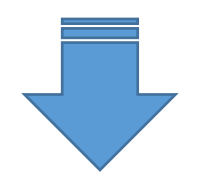

セキュリティ

まり。

ホストビデオ

ミーティングをスケジュールする

ミーティングにて(基本)

ミーティングにて (詳細)

ホストビデオオンでミーティングを開始します

#### メール通知 その他

#### 参加者ビデオ

ミーティングをスケジュールする

参加者ビデオオンでミーティングを開始します。参加者 はミーティング中にこの変更ができます。

 $\square$ 

⑤ミーティング設定の【ホストビデオをON】 にしてください。 ※ホストビデオはカメラ機能を使用して、 顔出しする設定となります。

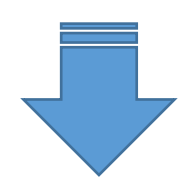

#### ミーティング 記録 コラボレーションデバイス 電話

記録

#### ローカル記録

ホストおよび参加者はローカルファイルにミーティングを記録することができます

✓ ホストは参加者にローカルでレコーディングを行う許可を付与できます

⑥設定→記録→【ローカル記録をON】 にしてください。 ※ローカル記録はZ00Mで録音するための 設定となります。

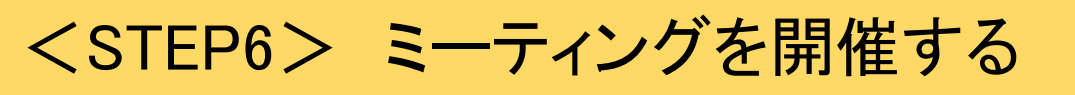

①発表用PPTを起動したまま、ZOOMから【新規ミーティング】をクリックしてください。

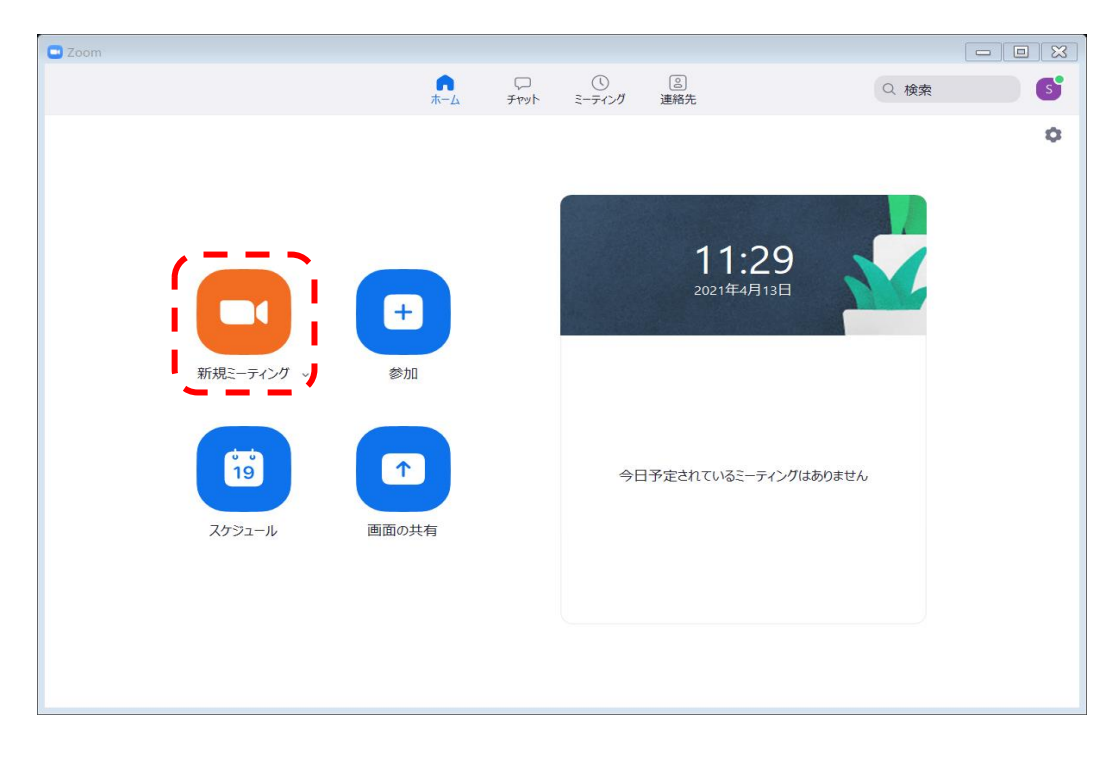

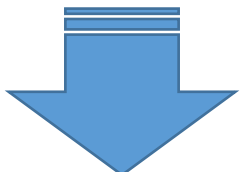

②Z00Mミーティング画面下部アイコンより【画面の共有】をクリックしてください。

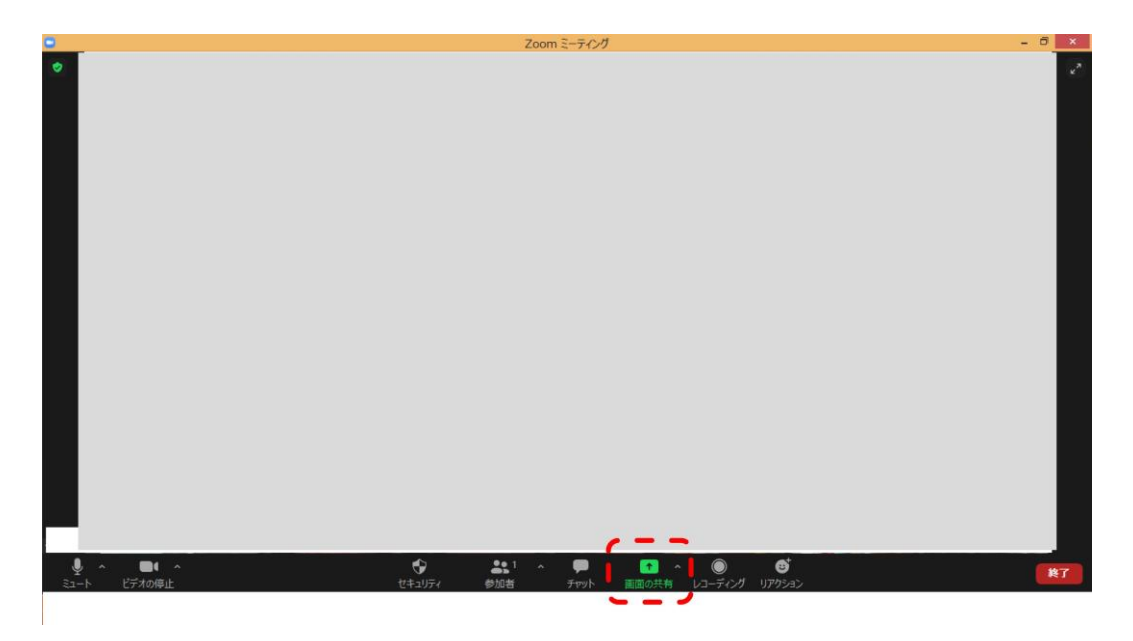

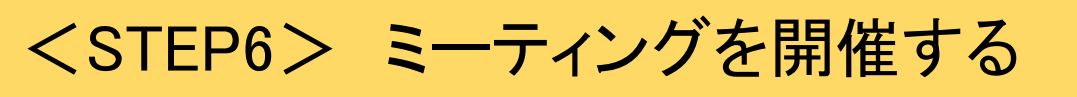

### ③共有するアプリケーション(発表用PPT)を選択してください。

📑 共有するウィンドウまたはアプリケーションの選択

|                                                                 | ペーシック   | 詳細 ファイル     |  |    |  |  |  |
|-----------------------------------------------------------------|---------|-------------|--|----|--|--|--|
|                                                                 |         |             |  |    |  |  |  |
|                                                                 |         | <b>•</b>    |  |    |  |  |  |
|                                                                 |         | 0           |  |    |  |  |  |
| 画面                                                              | ホワイトボード | iPhone/iPad |  |    |  |  |  |
| 近 <i>県臨床工学会</i><br>近 <i>県臨床工学会</i><br>プレゼンテーション1 - PowerPoint P |         |             |  |    |  |  |  |
| □ 音声を共有                                                         | 適化      |             |  | 共有 |  |  |  |
| PowerPointに音声が含まれる場合は、<br>必ずこちらにチェックを入れてください                    |         |             |  |    |  |  |  |
|                                                                 |         |             |  |    |  |  |  |

- ④スライドショーを開始する前に以下のPPTの設定を確認してください。
  - ・ツールバーリボンの【デザイン】タブを選択し、【スライドのサイズ】を標準(4:3)、
  - サイズに合わせて調整を選択してください。
  - ・ツールバーリボンの【スライドショー】タブを選択し、【スライドショーの設定】を選択。種類を出席者として 閲覧する(ウィンドウ表示)(B)に設定してください。

| B ㅎ· 이 및 ·                                                                                            | プレゼンテーション1 - PowerPoint                                          | ря — 🔬 🙁 — 🗆 🗙   |
|----------------------------------------------------------------------------------------------------|------------------------------------------------------------------|------------------|
| ファイル ホーム 挿入 デザイン 画面切り替え アニメーション スライドショー 校園                                                            | 表示 ヘルプ JUST PDF 4 🛛 何をしますか                                       | 乌共和              |
|                                                                                                    |                                                                  |                  |
| 1 近畿臨床工学会                                                                                             | 12 - 11 - 10 - 9 - 8 - 7 - 6 - 5 - 4 - 3 - 2 - 1 - 0 - 1 - 2 - 3 | 1415181718191011 |
| 3                                                                                                    | 近畿臨床工!                                                           | 学会               |
| - 1 -<br>- 7 - 1<br>- 9 - 9<br>- 9 - 1<br>- 9<br>- 9<br>- 9<br>- 9<br>- 9<br>- 9<br>- 9<br>- 9<br>- 6 | サブタイトルを入力                                                        |                  |
| and the CO. Party                                                                                     | A.( ) 📰                                                          |                  |

Х

### <STEP6> ミーティングを開催する

⑤レコーディング前に以下の確認事項をチェックしてください。

【確認事項】

- (1)収録に必要な機材が揃っているか確認してください。
- (2)身だしなみを整えてください。
- (3)収録スペースをプレゼンテーションしやすいようにセッティングしてください。
- (4)収録用の機材を揃えてください。
  - PC、ウェブカメラ、マイク(※1)
  - ※1 PC用マイクかヘッドセットを使用すると、声がよりはっきりと収録されます。 マイクがなければ、イヤホンに付属しているマイクの使用も可能です。

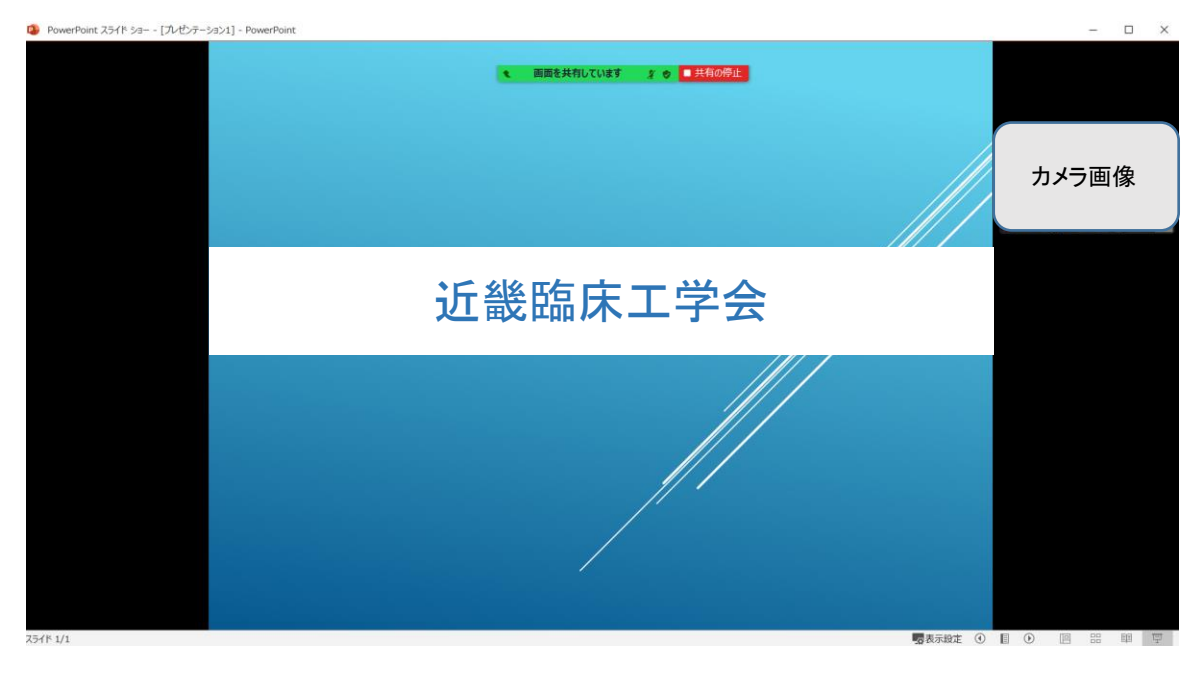

## <STEP7> レコーディングを開始する

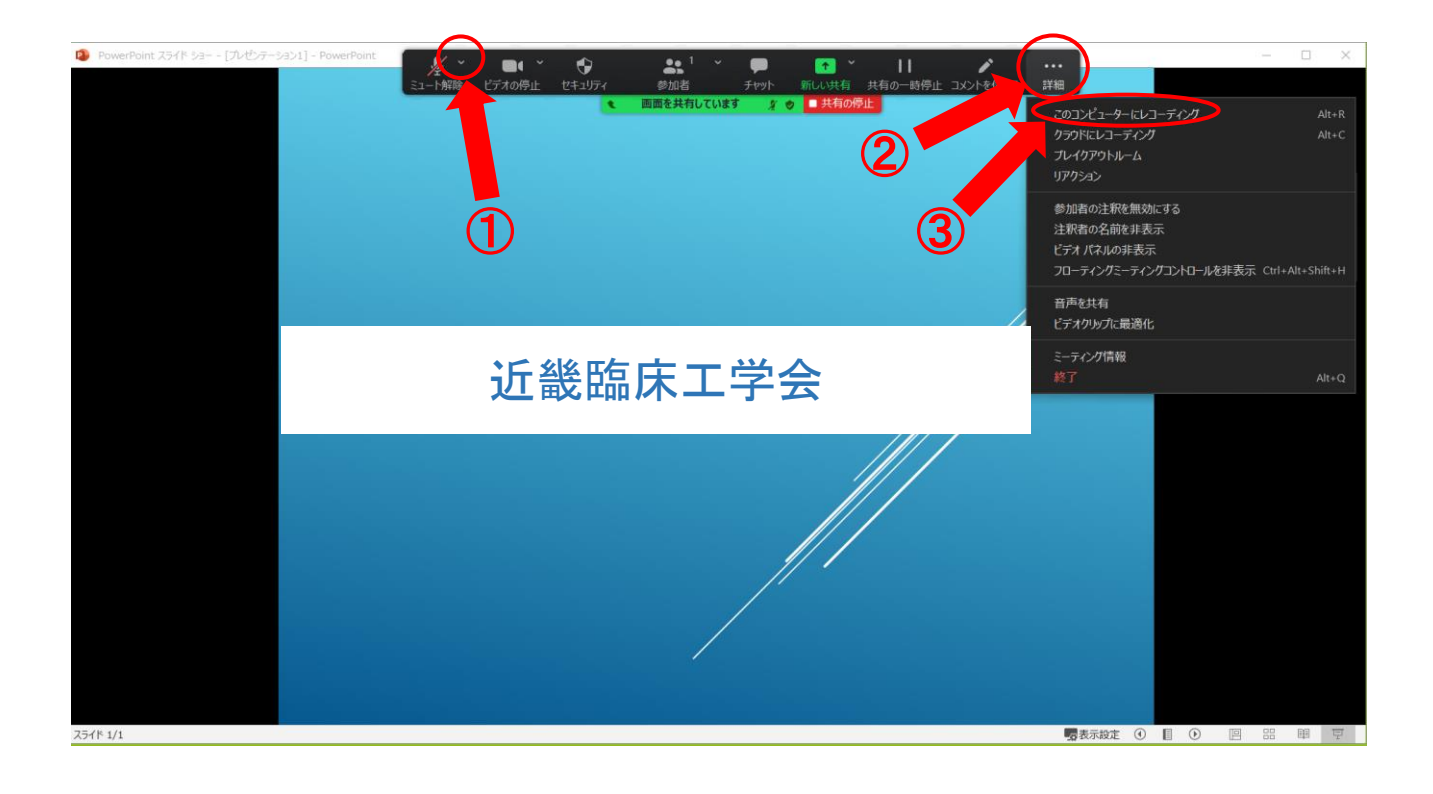

画面上部『画面を共有しています』あたりにカーソルをもっていくと設定バーが 表示されます。マイク・ビデオがオンになっていることを確認してください。

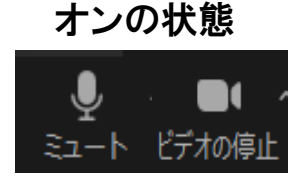

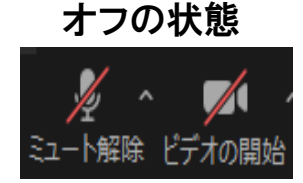

- をクリックして【スピーカー&マイクをテストをする】を選択して、テストを実施してください。
- ②【詳細】をクリックし、③【このデバイスにレコーディング】を選択します。 「画面を共有しています」が、以下のようになっていれば、レコーディングが 開始されております。プレゼンテーションを通常通りに実施してください。

## <STEP8> レコーディングを終了する

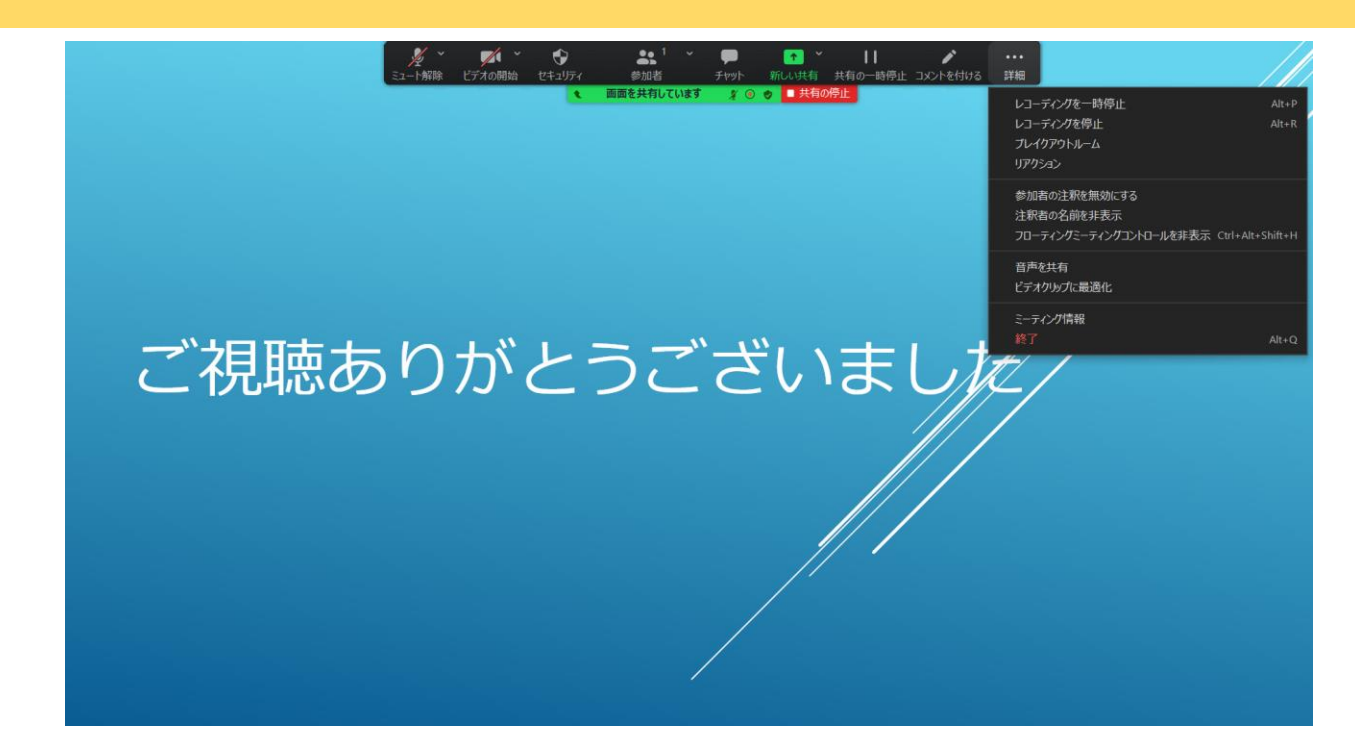

開始時同様の方法でレコーディングを終了します。

【詳細】→【レコーディングを停止】→【終了】

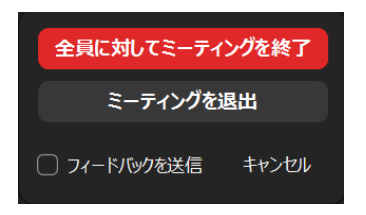

ミーティングレコーディングを変換

変換を停止

表示前に変換する必要のあるレコーディングがあります。

【終了】をクリックすると左画像が表示されます。 【全員に対してミーティングを終了】 をクリックしてください。

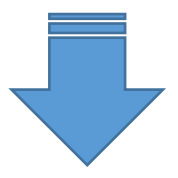

ZOOMで自動的に変換が始まります。 変換には時間がかかります。必ず終了までお待ち ください。 \_\_\_\_\_

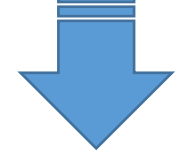

完成したmp4ファイルが表示されます。

全てレコーディングは終了です。

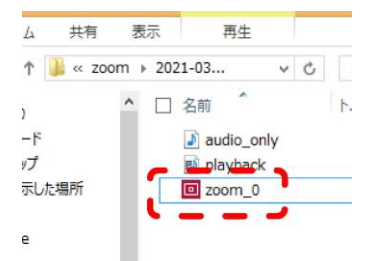